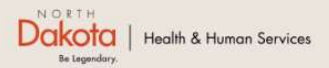

Home Program Overview Help & Support

North Dakota Housing Stabilization Program

View Required Documents

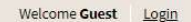

#### NORTH DAKOTA DEPARTMENT OF HEALTH & HUMAN SERVICES

ND Housing Stabilization Program

Housing Provider Front End User Guide

September 8, 2023

### Table of Contents

| Торіс                                    | Page |
|------------------------------------------|------|
| Initiate A Payment Request               | 3    |
| ND Housing Stability Support Information | 21   |

INITIATE A PAYMENT REQUEST

### Required DOCUMENTS – Payment Requests

Click the **View Required Documents** button to view the documents to have when you apply for the ND Housing Stabilization Program.

Below are documents required to submit a payment request:

- 1. Government-issued photo ID (if an Individual Housing Provider)
- 2. Valid SSN or TIN
- 3. Proof of ownership
- 4. Signed Lease agreement
- 5. Copy of ledger (optional)

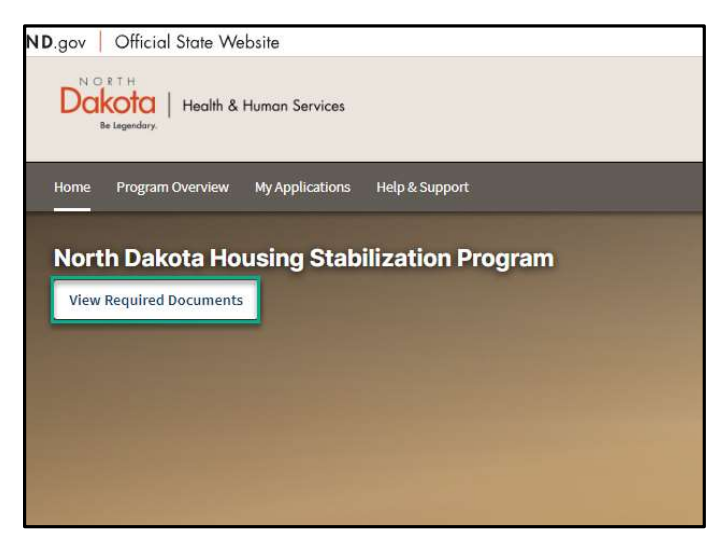

#### Initiate A Payment Request

**Step 1: Enter the Application Portal** 

ND Housing Stabilization Program Portal URL: https://ndhousingstability.servicenowservices.com/nd\_housing\_stability

- After logging in, you will be redirected to the home page.
- Click the Submit a Payment Request button under the What Would You Like to Do section.

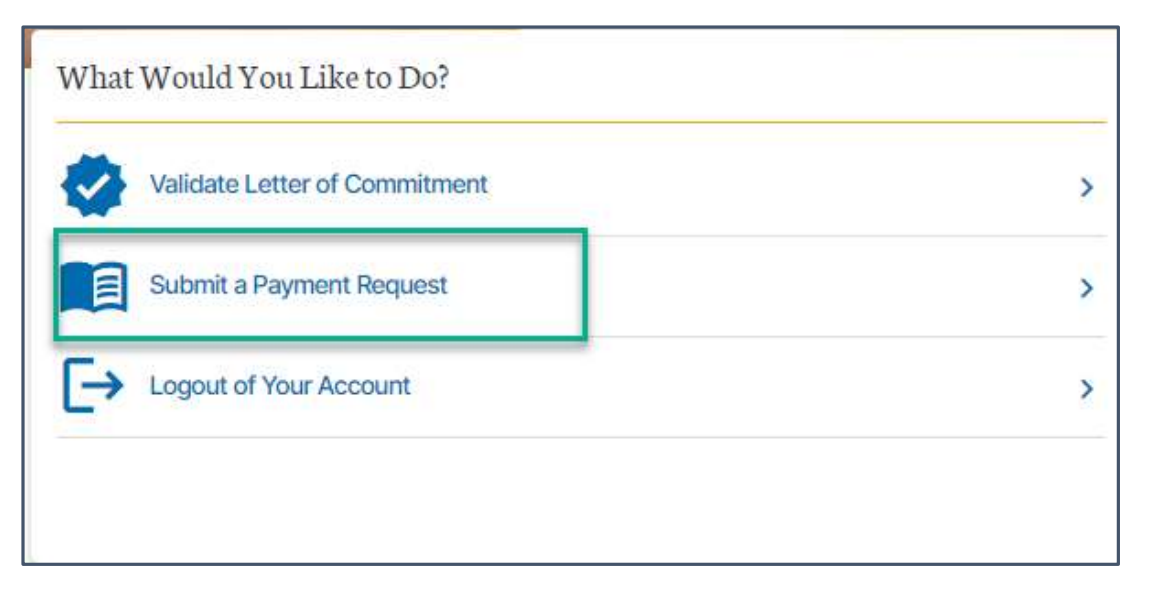

### Initiate a Payment Request

Step 1: From the main Application Page, click the Initiate a Request link

**Step 2:** Confirm the prompt about regarding the State supplier note, click **I have a Supplier ID, Continue.** 

| Am a Housing Drovider                                                             | Have multiple renters or properties? Create a Housing Provider Profile            |
|-----------------------------------------------------------------------------------|-----------------------------------------------------------------------------------|
| f you are a Housing Provider requesting rental assistance for one<br>equest here. | of your renters and do not see a corresponding request below, you can start a new |
| No requests have been started yet                                                 |                                                                                   |
|                                                                                   |                                                                                   |
|                                                                                   | Initiate a Request >                                                              |

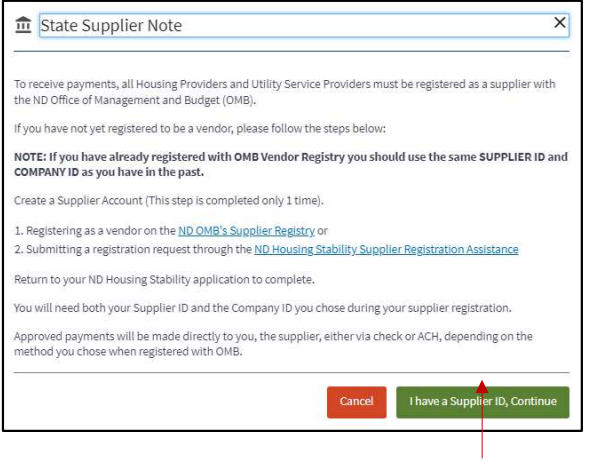

Step 2

#### Step 1: Provide Letter of Commitment Details

- Select Yes or No in response to the question Do you have a copy of the Letter of Commitment issued to the Renter?
  - If Yes is selected, enter the 7-digit number after NDHS
  - Click Validate
- Letter of Commitment rent limit (Autofill)
- Letter of Commitment county of eligibility (Autofill)

**NOTE:** If No is selected or you enter an invalid LOC reference number, you will be referred to contact your Renter, Renter's representative or the ND Housing Stability team for further information

| Do you ha | ive a copy of the Letter of Commitment issued to the Renter?* |
|-----------|---------------------------------------------------------------|
| Enter the | Letter of Commitment document number* 💿                       |
| NDHS-     | 3974999                                                       |
| Validate  | LOC                                                           |
| Letter of | Commitment rent limit*                                        |
| 953.00    |                                                               |
| Letter of | Commitment county of eligibility*                             |
| Foster    |                                                               |
|           |                                                               |

Step 2: Acknowledge the Letter of Commitment Rules of Use and Electronically Sign

- Review statements and click on each checkbox
- Press Electronically Sign to sign.

#### Letter of Commitment Rules of Use

|   | Lease agreements between a housing provider and renter must fall within the limits as indicated in the renter's Letter of Commitment.                                                                                                    |
|---|----------------------------------------------------------------------------------------------------|
|   | Lease agreements that exceed the rent limits as indicated in the renter's Letter of Commitment may not be approved for assistance payments.*                                                                                                    |
|   | The total monthly rent obligation of a lease agreement reached using the Letter of Commitment shall not exceed the rent amounts that are publicly advertised by the housing provider for the same, or similar units.*                                                                                                    |
|   | The State expectation is that the total monthly rent obligation of a lease agreement reached using the Letter of Commitment shall not exceed the average monthly rent that is being charged to renters in similar units that have been leased within the last 6 months.*                                                                 |
|   | A housing provider and renter must not enter into more than one lease agreement per unit, per household, per lease term. Only one lease is allowable and must meet the bedroom requirements and not exceed the rent limits as indicated in the renter's Letter of Commitment.*                                                           |
|   | NDRH will issue payments directly to the housing provider after there is a lease agreement signed by all parties, the renter has provided the lease agreement to the program and a payment request for all move-in charges is completed by the housing provider within 21 days.*                                                         |
|   | The renter must be allowed to move into the apartment on the same day the lease term starts, regardless of NDRH payment status. Preventing a renter from entering a rental after the lease term has started is prohibited.*                                                                                                    |
|   | Leases must contain verbiage indicating eviction protection for the renter in accordance with State Law (see NDCC 47-32-01 to 47-32-04).*                                                                                                    |
|   | Housing Providers: During the months that NDRH has paid the rent, if you require assistance or need support to help maintain a positive provider/renter relationship or have not received payments that the renter may be responsible for, please call 701-328-1907 and ask to leave a message for the Housing Provider Outreach Staff.* |
|   | NDRH reserves the right to deny payments if the Rules of Use are not followed by the renter and/or housing provider.*                                                                                                    |
| Ŀ | lectronically Sign                                                                                                    |

#### Step 3: Upload a copy of an initialed Letter of Commitment

Click the Add Document button

| Upload a copy of an i | initaled Letter of Commitment |  |  |
|-----------------------|-------------------------------|--|--|
| Add Document          |                               |  |  |

Step 4: Provide Renter's Details

- Select Yes or No in response to the question Have you received an email confirmation from the Program that your renter submitted an application?
  - If Yes is selected:
    - Enter the 7-digit request number from the email notification
    - Click Validate

**NOTE:** Successful validation will autofill renter's details (Name, Telephone Number and Email)

- If **No** is selected, enter:
  - Renter's First Name
  - Renter's Last Name
  - Renter's Telephone Number
  - Renter's Email

| Have you received an email confirmation from the Program that your renter submitted an application?* |
|----------------------------------------------------------------------------------------------------|
| Please enter the 7-digit request number from the email notification.* (2)                            |
|                                                                                                    |
| Validate                                                                                             |
| Renter's first name*                                                                                 |
| Amy                                                                                                  |
| Renter's last name*                                                                                  |
| Test                                                                                                 |
| Renter's telephone number*                                                                           |
| 7014445555                                                                                           |
| Renter's email*                                                                                      |
| test@mail.com                                                                                        |
|                                                                                                    |
| Have you received an email confirmation from the Program that your renter submitted an application?* |
| Yes No                                                                                               |
| Renter's first name *                                                                                |
|                                                                                                    |

Renter's last name\*

Renter's email\*

Renter's telephone number\*

**Step 5:** Provide the physical address of the rental property/unit for which assistance is being requested. This will be used to match with your tenants.

- a. Provide the address of the property
- b. Provide the **city** the property is in
- c. Provide the **state** the property is in (if not North Dakota, the property is ineligible)
- d. Provide the **zip code** of the property
- e. Click the "Validate Address" button

**Step 6:** Is your renter an immediate family member?

**Step 7:** Does the renter in this rental unit receive rental assistance from a Federal, State, or Local program?

| Step 5 🔶 | Rental address line 1*                                                                                  |
|----------|----------------------------------------------------------------------------------------------------|
|          | Address line 2:                                                                                         |
|          | city:*                                                                                                  |
|          | State: *                                                                                                |
|          | North Dakota                                                                                            |
|          |                                                                                                    |
|          | Validate Address                                                                                        |
|          | County (will autofill upon address validation): *                                                       |
|          |                                                                                                    |
| Step 6 🔶 | Is your renter an immediate family member?*                                                             |
| Step 7 🔶 | Does the renter in this rental unit receive rental assistance from a Federal, State, or Local program?* |

Step 8: Review completed Renter Information and Click Next: Contact Information.

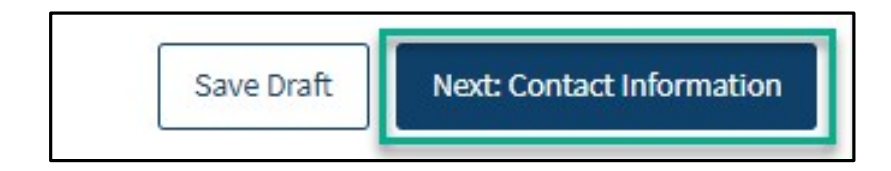

#### Payment Request: Contact Information

| <ul> <li>Step 1: Enter and validate Supplier and Company ID</li> <li>a. Enter your Supplier ID</li> <li>b. Company ID: Enter your Company ID</li> <li>c. Press Validate IDs</li> </ul>                                                                                                    | Step 1 ——>    | Supplier ID*                                                                                                    |                                                                                                    |
|----------------------------------------------------------------------------------------------------|---------------|----------------------------------------------------------------------------------------------------|----------------------------------------------------------------------------------------------------|
| <ul> <li>Step 2: If set up with a Housing Provider Profile, select the Nickname (Location ID) for the rental unit you are applying for.</li> <li>Step 3: Complete Contact Information . <ul> <li>a. Identify if Housing Provider operates as an Individual or Company. Fill out only the applicable fields listed below.</li> </ul> </li> </ul>                                                                                                    | Step 2        | Validate IDs<br>Select nickname *<br>-Select-<br>As a housing provider do you operate as an indi-<br>Individual Company                                                                 | vidual or company?* ③                                                                                                    |
| <ul> <li>b. Company Legal Name</li> <li>c. Company Phone</li> <li>d. Company Email</li> <li>e. First /Last name or Company Contact Firs/Last Name</li> <li>f. Phone number or Company Contact Phone</li> <li>g. Email address or Company Contact Email address</li> <li>h. SSN or TIN</li> <li>i. Driver's license number</li> <li>j. Driver's license state</li> <li>k. Alternate proof of identification</li> <li>l. Add Document to upload driver's license or alternate proof of identification</li> </ul> | ep 3b-l First | name: "  name: "  name: "  ne number: "  nter Phone number: "  nter Email address: "  nter Email address: "  nter SN or TIN: "  se upload a copy of your identification: "  kd Document | Company legal name: *  Company phone: * Company phone: * Company email: * Company contact first name: * Company contact first name: * Company contact tast name: * Company contact tast name: * Company contact phone number: * Company contact email: * Company contact email: * Company contact email: * |

### PAYMENT REQUEST: Contact Information

Step 4: Review completed Contact Information

- Once complete, click **Next: Rental Information** button to move on to the next page.
- Click Save Draft to save the application in its current state and complete later.

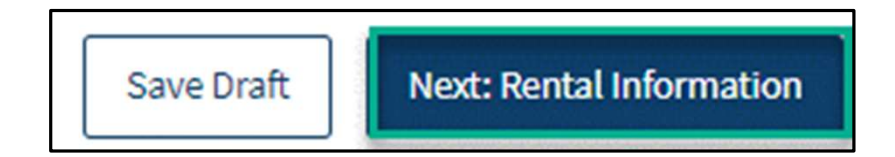

### PAYMENT REQUEST: RENTAL Information

**Step 1:** Please provide a formal rental agreement signed and dated by yourself and your renter.

Step 2: Please provide a ledger for this rental unit.

Step 3: Date current rental agreement was signed

Step 4: Date Rental Agreement is Scheduled to end

Step 5: What is the renter's expected move in date?

Step 6: Is your rental agreement month-to-month?

Step 7: When is the first rent payment due?

**Step 8:** How much is the monthly rent amount excluding any additional fees?

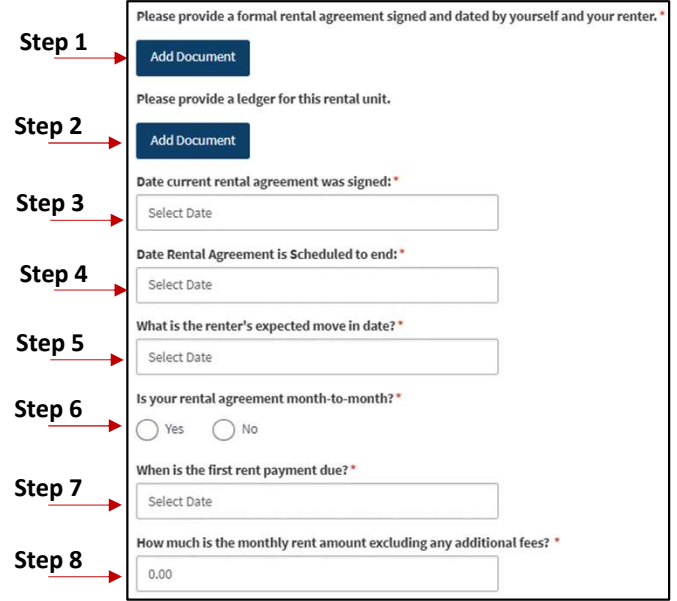

### PAYMENT REQUEST: RENTAL Information

Step 9:

- Select Yes or No in response to the question Does your renter pay additional fees such as renter's insurance, garage, service fee, pet, or any other charge indicated in the lease?
  - If **Yes** is selected, enter the monthly amount for each applicable fee
  - If **No** is selected, proceed to the next question

Step 10:

- Select Yes or No in response to the question Are utilities included in the monthly rent cost?
  - If **Yes** is selected, click the check box next to each applicable fee
  - If **No** is selected, proceed to the next question

| Does your renter pay additional fees such as rente              | r's insurance, garage, service fee, pet, or any other charge indicated in the l |
|-----------------------------------------------------------------|---------------------------------------------------------------------------------|
| Ves No                                                          |                                                                                 |
| Garage Fee:                                                     |                                                                                 |
| 0.00                                                            |                                                                                 |
| Service/Admin Fee:                                              |                                                                                 |
| 0.00                                                            |                                                                                 |
| Pet Rent:                                                       |                                                                                 |
| 0.00                                                            |                                                                                 |
| Renter's Insurance:                                             |                                                                                 |
| 0.00                                                            |                                                                                 |
| Other:                                                          |                                                                                 |
| 0.00                                                            |                                                                                 |
| Are utilities included in the more<br>Ves No<br>Electric<br>Gas | nthly rent cost? *                                                              |
| Garbage                                                         |                                                                                 |
|                                                                 |                                                                                 |

NOTE: The Total Monthly Rent Amount (including fees) should not exceed the approved LOC limit

### PAYMENT REQUEST: RENTAL Information

Click the check boxes to submit additional expenses for:

- Unpaid Security Deposit
- Unpaid Rental Application or Screening Fees

Applicants are eligible to submit a request for additional expenses related to housing other than rent that may be considered for payment. Approval is determined on a case-by-case basis. Please note that the State cannot reimburse for expenses paid out of pocket or not included on the ledger.

Unpaid Security Deposit

Unpaid Rental Application or Screening Fees

NOTE: Approval is determined on a case-by-case basis. Please note that the State cannot reimburse for expenses paid out of pocket or not included on the ledger.

### PAYMENT REQUEST: RENTAL Information

**Step 12**: Click the **Add Month** button to submit a request for up to 3months of rent.

In the new pop-up window that opens:.

- i. Please select the month and year for which you are seeking rental assistance
- ii. Total monthly rent amount
- Amount provided by another Federal, State, or Local program: Indicate amount of assistance received that month from a benefits program.
- iv. Total renter portion of unpaid rent (not including late fees): This field auto-populates based on responses above.
- v. Is this amount past due?
- vi. Late fees (if applicable)
- vii. Assistance requested from this program: This field auto-populates based on **sum of Late Fees and Unpaid rent**.
- a. Press Save to be redirected to the previous page.
- b. Repeat for additional months by pressing Add Month.

# Please add up to 3 months of rent No months have been added Add Month Edit Month

| -Select-           | -Select- 🗸                                |                  |
|--------------------|-------------------------------------------|------------------|
| Total monthly ren  | amount:*                                  |                  |
| 0.00               |                                           |                  |
| Amount provided    | oy another Federal, State, or Loca        | program:         |
| 0.00               |                                           |                  |
| Is this amount pas | : due? *<br>lo<br>ed from this program: * |                  |
| *The assistance re | quested from the Program shall n          | ot duplicate any |

×

### PAYMENT REQUEST: Contact Information

Step 13: Review completed Rental Information

- Once complete, click **Next: Payment Information** button to move on to the next page.
- Click Save Draft to save the application in its current state and complete later.

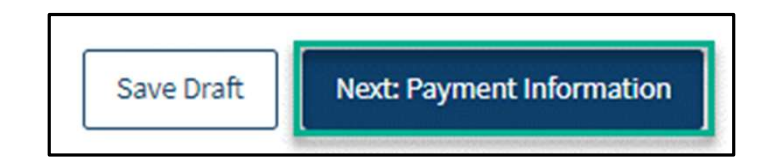

# PAYMENT REQUEST: PAYMENT Information

| Payment Information                                                                                               |                                                                                                    |
|----------------------------------------------------------------------------------------------------|----------------------------------------------------------------------------------------------------|
| If for any reason you need to stop or log out, please s<br>your screen, and all the information entered will be s | croll down and click on the Save Draft button at the bottom right of<br>saved for the next time you log back into your application. |
|                                                                                                    | *Denotes required field                                                                                                    |
| All payments will be made based on information                                                                    | a provided to the OMB registry.                                                                                                    |
| Back: Rental Information                                                                                          | Save Draft Next: Certifications                                                                                                    |

Step 1: Review Statement and press Next: Certifications.

#### Payment requests: Certifications

**Step 1:** Review statements for each section and click on each checkbox.

Step 2: Press "Electronically Sign" to sign.

Step 3: When all section have been completed, press Submit.

| Certifications                                                                                                    |                        |
|----------------------------------------------------------------------------------------------------|------------------------|
| If for any reason you need to stop or log out, please scroll down and click on the Save Draft button at the bottom right of your screen, and all the information entered will be saved for the next time you log back into your application.                                                         | Denotes required field |
| Please read the following statements carefully and only attest to those statements that relate to you and your application:                                                                                                    |                        |
| UWe attest that all information provided in this application is correct and complete to the best of my/our knowledge.*                                                                                                    |                        |
| 1/We attest that there is a current rental obligation for the rental unit and periods submitted in this application for the program.*                                                                                                    |                        |
| Electronically Sign                                                                                                    |                        |
| ACKNOWLEDGEMENTS                                                                                                    |                        |
| I/We understand that electronic submission of my/our application and electronic signature serves as written and signed attestations for the purpose of the program.                                                                                                    |                        |
| I/We declare under penalty of perjury that the foregoing is true and correct. I/we agree to provide, upon request, additional information or documentation upon request to the Program Administrator.                                                                                                |                        |
| • I/We also understand that false statements or information will be grounds for denial of my/our application, termination of rental or utility assistance, recoupment of any funds disbursed and/or debarment from participating in other current or future assistance programs administered by DHS. |                        |
| I/We understand that this is an application for assistance and signing this application does not bind the program to offer rental or utility assistance nor does it bind me/us to accept any assistance offered.                                                                                     |                        |
| I/We agree that any funds issued to me/us under the program will be applied towards the retirement of any rental obligation from renter household referenced in this application.                                                                                                    |                        |
| I/We have no objection to inquiries for the purpose of verifying the facts herein stated.                                                                                                    |                        |
| I/We have received, read and understand the program eligibility requirements, program guidelines and compliance requirements.                                                                                                    |                        |
| I have read and understand the acknowledgements above* Electronically Sign                                                                                                    |                        |
| AUTHORIZATION TO RELEASE INFORMATION                                                                                                    |                        |
| Your signature on this form authorizes the program to use this authorization and the information obtained with it, to administer the program and enforce rules and policies associated with the program.                                                                                             |                        |
| Any individual or organization, including any governmental agency may be asked to release information. Information may be requested from but is not limited to: courts, law enforcement agencies, and other reasonably deemed commercial, non-profit and governmental third parties.                 |                        |
| By signing this form, I authorize the above persons, agencies, firms or corporations to make available any documents or record related to the program for inspection and copying.                                                                                                    |                        |
| I hereby authorize the program to publish information regarding me/my business or my organization and any awards which I may receive on a public website as part of its public transparency and accountability efforts.                                                                              |                        |
| I have read and understand the acknowledgements above*                                                                                                    |                        |

#### ND HOUSING STABILITY SUPPORT INFORMATION

#### Resources

#### ND Housing Stability Direct Support

For questions on system navigation or setting user preferences, contact the Supplier Registration Assistance Contact Center :

- 8:00am CT and 6:00 pm CT Monday through Friday at 701.328.1907
- Send an email to <u>dhserb@nd.gov</u>